## Rapportgeneratorn

Rapportgeneratorn hittar du under menyvalet "Rapporter" när du är inloggad i GynOp. Alla som har en användare i Gynop har behörighet till Rapportgeneratorn via programmet.

I Rapportgeneratorn kan användare på deltagande kliniker skapa diagram över ett antal frågeställningar med olika urvalsmöjligheter, uppdelat års-, kvartals- eller månadsvis. Data som visas är t o m senast månadsskiftet.

Tillbaka

### Inställningar som behöver göras först

|                        |                                                     | TIIDUKU           |
|------------------------|-----------------------------------------------------|-------------------|
| Klinik/Region/Riket    | Klinik                                              | •                 |
| Utförd operation       | Valj:                                               |                   |
| Operationsdatum fr.om. | 2017-01-01 🔳 <b>t.o.m.</b> 2020-07-31               |                   |
| Periodicitet           | Kvartal                                             |                   |
|                        | ○Välj diagram/tabeller ○Välj Standardrapport        | Visa opublicerade |
|                        | Välj klinikens sparade inställningar Skapa ny lista |                   |

Du kan välja om du vill se diagrammen för den egna kliniken, länet, sjukvårdsregionen eller riket (dvs hela databasen). Detta val görs i rullgardinen "klinik, region riket" – "klinik" är förvalt.

Om inloggad användare är läkare finns det möjlighet att se diagrammen för sina utförda operationer ("selfie") ställda mot övriga landet. Välj då "Egna op." i rullgardinen "Klinik/Region/Riket".

| Klinik/Region/Riket    | Klinik •          | Norrlands universitetssjukhus, Kvinnoklinike | n 💌               |
|------------------------|-------------------|----------------------------------------------|-------------------|
| Utförd operation       | Klinik            | • ?                                          |                   |
| Operationsdatum fr.om. | Region            | <b>t.o.m.</b> 2020-07-31                     | <b></b>           |
| Periodicitet           | Riket             | •                                            |                   |
|                        | Valj diagran      | n/tabeller 🔿 Välj Standardrapport            | Visa opublicerade |
|                        | Välj klinikens sp | arade inställningar Skapa ny lista           |                   |

Välj vilken operation du vill se diagrammen för i utförd operation, se bilden nedan:

| Utförd operation | Välj:                                          |
|------------------|------------------------------------------------|
|                  | Välj:                                          |
|                  | <ul> <li>Alla förutom bristning</li> </ul>     |
|                  | Inkontinens                                    |
|                  | Prolaps                                        |
|                  | Inkontinens + Prolaps (Urogyn)                 |
|                  | Hysterektomi                                   |
|                  | Adnex                                          |
|                  | Hysterektomi + Adnex + (Benign inre genitalia) |
|                  | Hysteroskopisk kirurgi                         |
|                  | Tumör                                          |
|                  | Bristning                                      |

Vad som ingår i respektive val ser du om du klickar på ?-knappen bakom rullgardinen för utförd operation: då visas rutan nedan.

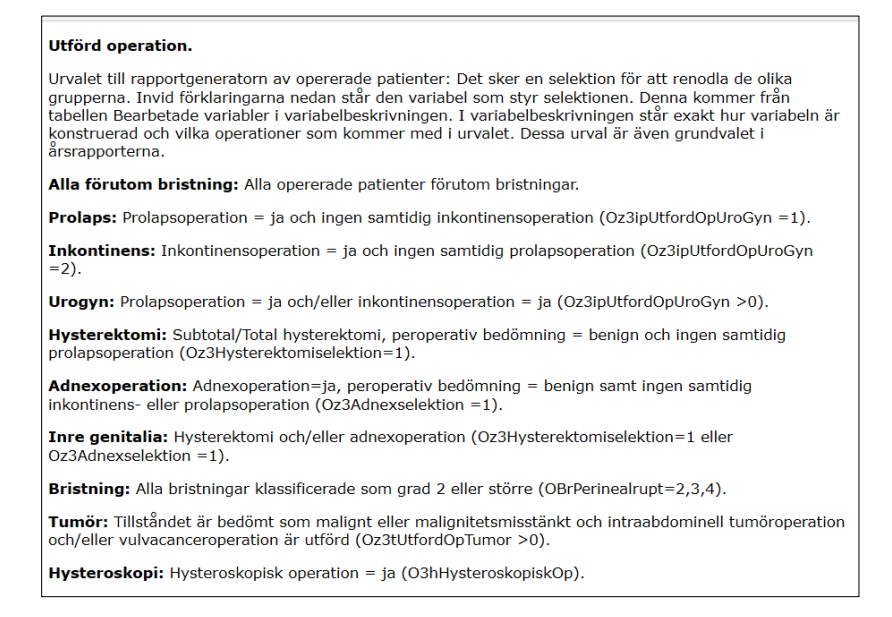

| Operationsdatum fr.om. 2017-01-01 |
|-----------------------------------|
|-----------------------------------|

Välj vilket datumintervall du vill titta på. Du väljer fr.o.m. – t.o.m. för operationsdatum. Per automatik är de senaste tre hela åren valda i fr.o.m. samt t.o.m. senaste hela månaden.

| Periodicitet | Kvartal |
|--------------|---------|
|              | År      |
|              | Kvartal |
|              | Månad   |

Du ska även välja vilken uppdelning du vill ha för hur staplarna/linjerna i diagrammet ska visas. Valen som finns är år, kvartal eller månad. Det väljer du i rullgardinen "Periodicitet"

Viktigt att komma ihåg när det gäller periodiciteten när du tittar på "selfie", är att om du väljer månad eller kvartal så blir antalet patienter få. Då bör du alltid välja år.

## Välja vilka diagram/tabeller som ska presenteras

#### ○Välj diagram/tabeller ○Välj Standardrapport

Det finns två varianter för vilka diagram som skapas – det ena är standardrapport, där du får ett antal diagram som är förvalda utifrån vilken operation du valt att titta på. Tanken är att i valet "standardrapport" visas de diagram som är årligen återkommande i de olika årsrapporterna.

Det andra är "Välj diagram/tabeller" där du fritt kan välja bland de diagram som finns för varje typ av operation. Vissa av diagrammen finns för alla operationer, t ex operationstid (medelvärde) medan vissa är mer specifika för någon operation, t ex "typ av inkontinens-operation" som bara finns för valet "inkontinens".

| Indikation                     | া Indikation (ingen vald av 2)                    |
|--------------------------------|---------------------------------------------------|
| Operation                      | Operation (ingen vald av 6)                       |
| Postoperativt                  | Postoperativt (ingen vald av 4)                   |
| Komplikationer                 | 🗄 Komplikationer (ingen vald av 8)                |
| Patientvärderat resultat       | া Patientvärderat resultat (ingen vald av 7)      |
| Öppna jämförelser              | 📧 Öppna jämförelser (ingen vald av 4)             |
| Datakvalitet<br>läkarformulär  | Datakvalitet läkarformulär (ingen vald av 2)      |
| Datakvalitet<br>patientenkäter | \pm Datakvalitet patientenkäter (ingen vald av 2) |

Diagrammen är indelade i ett antal grupper:

**Indikation**: till exempel huvudindikation, operationsintention för tumöroperation, grad av bristning)

**Operation**: till exempel antal utförda operationer, operationsmetod, konvertering till laparotomi, användning av implantat vid prolapskirurgi

Postoperativt: vårdtid, sjukskrivningens längd

**Komplikationer**: till exempel per- och postoperativa läkarrapporterade komplikationer. Patientrapporterade från 8-veckors och 1-årsenkäten.

**Patientvärderat resultat**: till exempel antal dagar till normal ADL, patientens uppfattning om sjukskrivnings-/vårdtidens längd, resultat efter 8 veckor eller 1 år, kontaktbehov

**Öppna Jämförelser**: Några av de diagram som ingår i rapporteringen från GynOp till Öppna jämförelser/Vården i siffror är samlade under denna rubrik.

**Datakvalitet läkarformulär**: Saknade formulär och variabler, tid till PAD är ifyllt efter operation.

**Datakvalitet patientenkäter**: svarsfrekvens för preoperativ enkät, enkät efter 8 veckor och enkät efter 1 år, finns e-postadress för patienterna

För att se vilka valmöjligheter som finns klickar du på plustecknet vid varje rubrik. Markera kryssrutan för att välja det/de diagram du vill visa. Nedan visas ett exempel på hur det ser ut för valet "datakvalitet patientenkäter".

| Datakvalitet<br>patientenkäter | Datakvalitet patientenkäter (ingen vald av 4)     |
|--------------------------------|---------------------------------------------------|
| patienteinatei                 | Svar finns registrerat i den preoperativa enkäten |
|                                | E-postadress finns eller saknas för patienten     |
|                                | Svar finns registrerat i 8-veckorsenkäten.        |
|                                | 🗆 Svar finns registrerat i 1-årsenkäten.          |

# Urval

| Urval                 |                         |     |
|-----------------------|-------------------------|-----|
| Standardpatient       | Alla patienter          | • ? |
| Ålder                 | 🛨 Ålder: Alla patienter |     |
| ВМІ                   | 🛨 BMI: Alla patienter   |     |
| ASA                   | Alla patienter          | •   |
| Operation inleds via  | Alla operationer        | •   |
| Preoperativ bedömning | Alla operationer        | •   |
| PAD fynd              | Alla patienter          | •   |

Det finns möjlighet att begränsa antalet patienter genom olika urval. Urvalen skiljer sig lite mellan de olika operationerna. På bilden ovan visas urvalen för hysterektomi. Det du bör komma ihåg är att ju fler urval du gör, desto större är risken att du får väldigt få patienter med i diagrammen. I frågeteckenknapparna finns mer information om vad urvalen betyder.

# Presentation

| Presentation                                                                                                    |
|----------------------------------------------------------------------------------------------------|
| Varde 1 ?<br>Riksmedelvärde<br>Mål och acceptansvärde (percentil 25/75)<br>Extremvärden (percentil 10/90)<br>Konfidensintervall 95%<br>Färger Osvartvitt |

Till sist kan du göra ett antal inställningar för presentationen av diagrammen. Du kan lägga till en stapel som visar riksmedelvärdet för de senaste månaderna för att få en jämförelse med "riket".

Det finns möjlighet att lägga till staplar som visar på percentilerna P10, P25, P75 och P90 för ett värde. Väljer du en variabel som har flera svarsalternativ (t ex ja/nej/vet ej) så får du välja vilket av dessa värden du vill se percentilerna för. Bäst är att börja med värde 1 för att se hur diagrammet ser ut. Värdena räknas nerifrån och upp. Detsamma gäller om man markerar konfidensintervall.

Du kan lägga till att mål-/acceptansvärden eller extremvärden ska visas. De visas då som en färgad linje i diagrammet.

Slutligen finns det möjlighet att välja om du vill få diagrammen i färg eller i svartvitt. Har du inte tillgång till färgskrivare är det praktiskt att kunna välja svartvitt om du vill kunna skriva ut sina bilder.

Klicka sedan på "skapa rapporten" för att få diagram och tabeller för dina val.

## Spara dina inställningar till ett senare tillfälle

Du kan även spara de aktuella inställningarna om du vill kunna använda samma val vid något annat tillfälle. Klicka då på knappen "Spara valda inställningar".

Skapa rapporten Spara valda inställningar ?

Då öppnas "Spara valda inställningar" där du fyller i ett namn på din "rapport". Klicka sedan på spara.

För att komma åt sparade inställningar vid ett senare tillfälle klickar du på "Välj klinikens sparade inställningar" som ligger före valet av diagram/tabeller

| Ange namn på rapport | en (Alla förutom bristning                                                                                               |
|----------------------|----------------------------------------------------------------------------------------------------|
| Skapad datum         | 2017-01-27 12:56:50                                                                                                    |
| Skapad av            | Iréne Panik                                                                                                    |
|                      | Spara Avbryt                                                                                                    |
|                      |                                                                                                    |
| •                    |                                                                                                    |
| Periodicitet         | Kvartal                                                                                                    |
| Periodicitet         | Kvartal       Välj diagram/tabeller O Välj Standardrapport                                                               |
| Periodicitet         | Kvartal       Valj diagram/tabeller Valj Standardrapport       Välj klinikens sparade inställningar       Skapa ny lista |
| Periodicitet         | Kvartal       Valj diagram/tabeller Valj Standardrapport       Välj klinikens sparade inställningar                      |

Alla användare på kliniken kan se de sparade inställningarna.

# Kopiera eller spara skapade diagram/tabeller

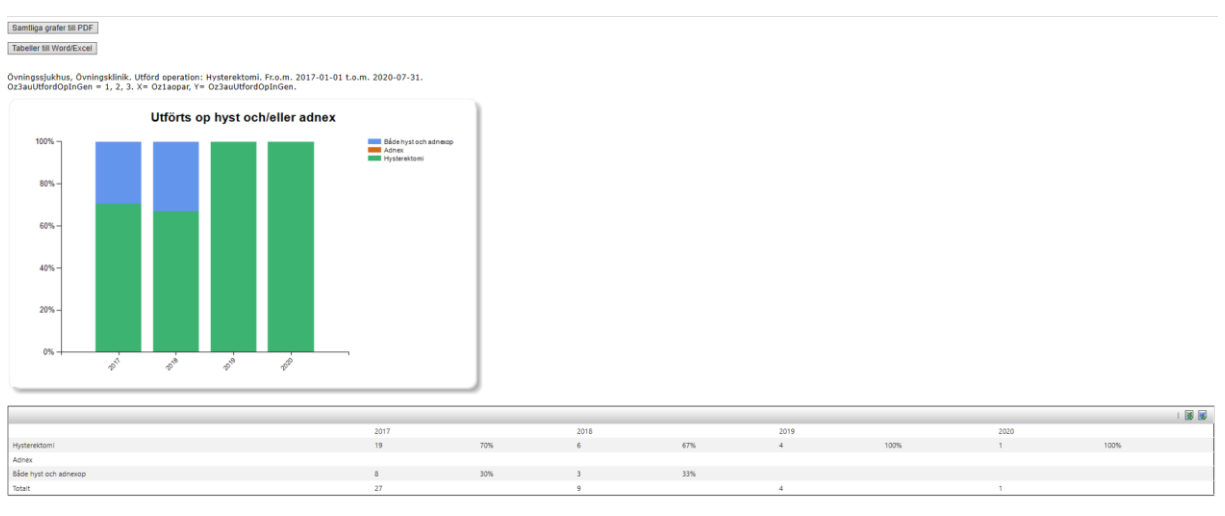

Tilbaka

När du har skapat de diagram/tabeller du vill ha så kan du göra på några olika sätt för att kopiera/spara dina diagram:

- Smidigast är att använda "Skrämklippsverktyget" som du hittar bland installerade program i din dator (finns från och med Windows 7). Med hjälp av det så kan du markera exakt vad på skärmen du vill kopiera/spara. Du kan kopiera det du markerat och klistra in det i ett annat dokument, till exempel en PowerPoint-presentation, eller spara det kopierade som en bildfil.
- Du kan använda knapparna längst upp ovanför diagrammen för att spara samtliga grafer till PDF eller samtliga tabeller till Word. Det går tyvärr inte att få båda delarna i samma dokument med denna metod.
- 3. Om du vill göra en egen graf med andra färger så kan du klicka på Excel-loggan längst uppe till höger på varje tabell och spara tabellen till Excel. Du får sedan öppna Excel för att där göra ditt eget diagram med egna färger.

| Hysterekt | omi         |  |  |
|-----------|-------------|--|--|
| Adnex     |             |  |  |
| Både hyst | och adnexop |  |  |
| Totalt    |             |  |  |

Använd knappen "Tillbaka" längst nere till vänster under diagrammen för att komma tillbaka till sidan där du gör dina inställningar. Då finns alla markeringar kvar som du gjorde innan du skapad rapporten. Om du använder tillbaka-pilen längst uppe i webbläsaren töms dina inställningar, och du måste då fylla i dem igen.

## Avsluta Rapportgeneratorn

Klicka på länken "Tillbaka" för att komma tillbaka till första sidan i GynOp.